# Web of Science

### 2025年度 基盤医科学実習「文献検索」

## 内容

I. 概要

- 2. 基本の検索
- 3. 応用の検索
- 4. 機能を使いこなす

# 内容

### I. 概要

- 2. 基本の検索
- 3. 応用の検索
- 4. 機能を使いこなす

# WoS Core Collection とは?

- 厳選された学術雑誌の論文情報を収録
- 人文・社会・自然科学分野をカバー
- 会議録、専門書も収録
- 引用情報=参考文献の書誌情報の収録と相互
   リンク
- JCR, EndNote online の入口
- 同時アクセス数の制限なし
- 学外からアクセス可(機構ID/パスワード要)

## 引用情報の種類

- ・<u>引用文献</u>
  - この論文が「引用した文献」の一覧
     (論文の末尾に書かれている参考文献)
- 被引用文献(被引用回数)
  - この論文を「引用している文献」の一覧
  - 論文発表後、どの研究者がどのように研究を発展させているかが分かる
- 関連レコード
  - 同じ引用文献を引用している他の論文のリスト
  - 関連の深い研究であると判断できる

# **PubMed**との比較

|      | PubMed                             | Web of Science                      |
|------|------------------------------------|-------------------------------------|
| 分野   | 生命医学分野                             | 全分野                                 |
| 範囲   | 1946年~                             | 1900年~                              |
| 収録誌数 | 約5,200誌                            | 約22,000誌                            |
| 収録内容 | 生命医学分野の学術雑誌<br>に掲載された論文情報          | 厳選した重要な学術雑誌<br>に掲載された論文情報           |
| 特徴   | <b>シソーラス検索</b> と医学分<br>野に適化した絞込み機能 | 豊富な <b>引用情報</b> を活用し<br>た検索語に依らない検索 |

|             | PubMed                                              | Web of Science                                                               |
|-------------|-----------------------------------------------------|------------------------------------------------------------------------------|
| 分野          | 生命医学分野                                              | 全分野                                                                          |
| 範囲          | 1946年~                                              | 1900年~                                                                       |
| 収録誌数        | 約5,200誌                                             | 約22,000誌                                                                     |
| 収録内容        | 生命医学分野の学術雑誌に<br>掲載された論文情報                           | 厳選した重要な学術雑誌に<br>掲載された論文情報                                                    |
| 特徴          | シソーラス検索と医学分野<br>に適化した絞込み機能                          | 豊富な引用情報を活用した<br>検索語に依らない検索                                                   |
| こんな時<br>使う! | <ul> <li>✓ もれなく探す</li> <li>✓ システマティックに探す</li> </ul> | <ul> <li>✓ 重要な文献を見つける</li> <li>✓ 研究の「その後」を追う</li> <li>✓ 学際的な研究を行う</li> </ul> |

|             | PubMed                                              | Web of Science                                                               |
|-------------|-----------------------------------------------------|------------------------------------------------------------------------------|
| 分野          | 生命医学分野                                              | 全分野                                                                          |
| 範囲          | 1946年~                                              | 1900年~                                                                       |
| 収録誌数        | 約5,200誌                                             | 約22,000誌                                                                     |
| 収録内容        | 生命医学分野の学術雑誌に<br>掲載された論文情報                           | 厳選した重要な学術雑誌に<br>掲載された論文情報                                                    |
| 特徴          | シソーラス検索と医学分野<br>に適化した絞込み機能                          | 豊富な引用情報を活用した<br>検索語に依らない検索                                                   |
| こんな時<br>使う! | <ul> <li>✓ もれなく探す</li> <li>✓ システマティックに探す</li> </ul> | <ul> <li>✓ 重要な文献を見つける</li> <li>✓ 研究の「その後」を追う</li> <li>✓ 学際的な研究を行う</li> </ul> |

|             | PubMed                                              | Web of Science                                                               |
|-------------|-----------------------------------------------------|------------------------------------------------------------------------------|
| 分野          | 生命医学分野                                              | 全分野                                                                          |
| 範囲          | 1946年~                                              | 1900年~                                                                       |
| 収録誌数        | 約5,200誌                                             | 約22,000誌                                                                     |
| 収録内容        | 生命医学分野の学術雑誌に<br>掲載された論文情報                           | 厳選した重要な学術雑誌に<br>掲載された論文情報                                                    |
| 特徴          | シソーラス検索と医学分野<br>に適化した絞込み機能                          | 豊富な引用情報を活用した<br>検索語に依らない検索                                                   |
| こんな時<br>使う! | <ul> <li>✓ もれなく探す</li> <li>✓ システマティックに探す</li> </ul> | <ul> <li>✓ 重要な文献を見つける</li> <li>✓ 研究の「その後」を追う</li> <li>✓ 学際的な研究を行う</li> </ul> |

|             | PubMed                                              | Web of Science                                                               |
|-------------|-----------------------------------------------------|------------------------------------------------------------------------------|
| 分野          | 生命医学分野                                              | 全分野                                                                          |
| 範囲          | 1946年~                                              | 1900年~                                                                       |
| 収録誌数        | 約5,200誌                                             | 約22,000誌                                                                     |
| 収録内容        | 生命医学分野の学術雑誌に<br>掲載された論文情報                           | 厳選した重要な学術雑誌に<br>掲載された論文情報                                                    |
| 特徴          | シソーラス検索と医学分野<br>に適化した絞込み機能                          | 豊富な引用情報を活用した<br>検索語に依らない検索                                                   |
| こんな時<br>使う! | <ul> <li>✓ もれなく探す</li> <li>✓ システマティックに探す</li> </ul> | <ul> <li>✓ 重要な文献を見つける</li> <li>✓ 研究の「その後」を追う</li> <li>✓ 学際的な研究を行う</li> </ul> |

## アクセス方法

- <u>図書館Webサイト</u>にリンク有
- アクセス時に要機構アカウント認証
- 学外からもアクセス可能

| ② 名古屋大学附属図書館医学部<br>Nagoya University Medical Li        | 3 <mark>分館</mark><br>brary |        |        |     |     |       | Ĺ      | 医学系研究科医学部附属病院名古屋大学アクセスお問い合わせEnglish   |
|--------------------------------------------------------|----------------------------|--------|--------|-----|-----|-------|--------|---------------------------------------|
| ѫ—ѧ                                                    |                            | 利用類    | 訥      |     |     |       | 医学情報   | 報を探す 図書・雑誌のご案内                        |
| 名古屋大学蔵書検索(OPAC)<br>書名・著者名・件名                           | 2025                       | 运年5月 N | Мау    |     |     | < Tod | ay >   | A A A A A A A A A A A A A A A A A A A |
| 電子ジャーナル・電子書籍検索                                         | SUN                        | MON    | TUE    | WED | THU | FRI   | SAT    |                                       |
| PubMed(名大田LIBL)                                        |                            |        |        |     | 1   | 2     | 3      |                                       |
|                                                        | 4                          | 5      | 6      | 7   | 8   | 9     | 10     |                                       |
| MEDLINE(EBSCOhost) /<br>Cochrane Collection(EBSCOhost) | 11                         | 12     | 13     | 14  | 15  | 16    | 17     |                                       |
|                                                        | 18                         | 19     | 20     | 21  | 22  | 23    | 24     |                                       |
| 医中誌Web ※子内限定                                           | 25                         | 26     | 27     | 28  | 29  | 30    | 31     |                                       |
| Web of science                                         |                            |        |        |     |     |       | 1000 B |                                       |
| Sconus / SciVal                                        | 開調                         | 琯 9:0  | 0-20:0 | 0   |     |       |        |                                       |

## 内容

1. 概要

### 2. 基本の検索

### 3. 応用の検索

4. 機能を使いこなす

| ¢C               | Clarivate                  |                                                                                                    | E                                                                  | 本語 🔡 製品   |
|------------------|----------------------------|----------------------------------------------------------------------------------------------------|--------------------------------------------------------------------|-----------|
| We               | eb of Science <sup>™</sup> | 検索                                                                                                    | 🌗 スマート検索 サイン・                                                      | イン ◇ 登録   |
| <b>=</b><br>×==- |                            |                                                                                                    | 研究者検索                                                              |           |
| ជា               |                            | 検索: Web of Science Core Collection × エディション:                                                                            |                                                                    |           |
| 3                |                            |                                                                                                    |                                                                    |           |
| 0                |                            | 基本検索 引用文献検索 化学構造検索                                                                                                    |                                                                    |           |
| ¢                |                            | すべてのテキストフィールド ∨ 例: liver disease india + 行の追加 + 日付範囲の追加 詳細検索  Uサーチに戻る - パーソナライズされたホーム さい。 アカウントがない場合 <u>新しいアカウントを登録</u> | singh<br>× クリア Q 検索<br>ページダッシュボードをお試しくだ<br>サインインしてアクセス             |           |
|                  |                            | Nagoya University                                                                                                    | 必須ガイド・法用メソッド                                                       |           |
|                  | © Clarivate                | Legal Center<br>プライバシーポリシー                                                                                              | トレーニングボータル クッキーに関する方針 Accessibility<br>製品サポート cookie の設定を管理する Heln | 771□<br>3 |

| Web of Science       検索       スマート検索       サインイン、       3         ジ       基本検索       研究者検索       研究者検索       ●         ②       基本検索       引用文献検索       化学構造検索       ●       ●       ●       ●       ●       ●       ●       ●       ●       ●       ●       ●       ●       ●       ●       ●       ●       ●       ●       ●       ●       ●       ●       ●       ●       ●       ●       ●       ●       ●       ●       ●       ●       ●       ●       ●       ●       ●       ●       ●       ●       ●       ●       ●       ●       ●       ●       ●       ●       ●       ●       ●       ●       ●       ●       ●       ●       ●       ●       ●       ●       ●       ●       ●       ●       ●       ●       ●       ●       ●       ●       ●       ●       ●       ●       ●       ●       ●       ●       ●       ●       ●       ●       ●       ●       ●       ●       ●       ●       ●       ●       ●       ●       ●       ●       ●       ●       ●       ●       ● | 登録  |
|----------------------------------------------------------------------------------------------------|-----|
| ジ 基本検索 研究者検索   ① 検索: Web of Science Core Collection × エディション: All ×   ③ 基本検索 引用文献検索   ① 人                                                                                                    |     |
| □<br>検索: Web of Science Core Collection × エディション: All ×<br>③<br>▲本検索 引用文献検索 化学構造検索<br>↓                                                                                                    |     |
| ③     基本検索     引用文献検索     化学構造検索       ↓                                                                                                    |     |
| ●     基本検索     引用文献検索     化学構造検索       ○                                                                                                    |     |
|                                                                                                    |     |
|                                                                                                    |     |
|                                                                                                    |     |
| + 行の追加 + 日付範囲の追加 詳細検索<br>x クリア 0 検索                                                                                                    |     |
|                                                                                                    |     |
|                                                                                                    |     |
| アカウントがない場合新しいアカウンド<br>すべてのテキストフィールド $\chi$ 例: liver disease india singh                                                                                                    |     |
| Nat                                                                                                    |     |
| ⊖ 出版日 ~ 全範囲 (1900 - 2025)                                                                                                    |     |
| Legal Center 半 <b>行の追加</b> 詳細検索                                                                                                    |     |
| <u> </u>                                                                                                    | × 2 |

| ¢C                 | Clarivate                  |                                   |                                          |                                                   | 日本語 🗸 🔡 製品        |
|--------------------|----------------------------|-----------------------------------|------------------------------------------|---------------------------------------------------|-------------------|
| We                 | eb of Science <sup>™</sup> | 検索                                |                                          | ●● スマート検索 サイン                                     | イン ~ 登録           |
| <b>E</b> K<br>X=2- |                            | 基本検索                              |                                          | 研究者検索                                             |                   |
| ۵                  |                            | 検索: Web of Science Core Collectio | n ~ Tディション: All ~                        |                                                   |                   |
| 3                  |                            |                                   |                                          |                                                   |                   |
| 9                  |                            | 基本検索 引用文献検索 化学                    | 2構造検索                                    |                                                   |                   |
| ¢                  |                            | すべてのデキフトフィールド                     | البعد disease india singh                | ]                                                 |                   |
|                    |                            |                                   | of the disease man single                |                                                   |                   |
|                    |                            | すべてのテキストフィールド                     | トピック<br>タイトル、抄録、著者キーワード                  | × クリア Q 検索                                        |                   |
|                    |                            | トピック タイトル                         | を検察します。<br>例:                            |                                                   |                   |
|                    |                            | 著者名                               | robot*<br>control*                       | 「一ドをお試しくだ                                         |                   |
|                    |                            | 出版年                               | input snaping                            | サインインしてアクセス                                       |                   |
|                    |                            | 著者所属 - 拡張<br>助成金提供機関              |                                          |                                                   |                   |
|                    |                            | 举行者 ▼                             | 2                                        | 19/F                                              |                   |
|                    |                            |                                   |                                          |                                                   |                   |
|                    | <b>B</b> Clarivate         | Lega<br>プラ                        | il Center トレーニングボータル<br>iイバシーポリシー 製品サポート | レ クッキーに関する方針 Accessibility<br>cookieの設定を管理する Heln | ראב<br>סאב<br>סאב |

| 依希本什切政定 |
|---------|
|---------|

|               | 主な検索フィールド                                                     |
|---------------|---------------------------------------------------------------|
| トピック          | 文献のタイトル、抄録、キーワード*から<br>検索<br>*キーワード:著者キーワードとWoSが付与したキー<br>ワード |
| 著者名           | 文献の著者名、グループ著者名などから<br>検索                                      |
| 出版物名          | 雑誌名や書籍名から検索                                                   |
| 著者所属          | 著者の所属機関や所属機関の住所から検<br>索                                       |
| DOI/PubMed ID | 他のDBで検索した特定の論文を検索                                             |

| 基本検索                                              | 研究者検索      |
|---------------------------------------------------|------------|
| 検索: Web of Science Core Collection ~ エディション: All、 | ·          |
| 基本検索 引用文献検索 化学構造検索                                |            |
| クリックすると、検索条件                                      | 牛を追加可能     |
| + <b>行の追加</b> + 日付範囲の追加 詳細検索                      | × クリア Q 検索 |

| 基本検索                                               | 研究者検索                          |
|----------------------------------------------------|--------------------------------|
| 検索: Web of Science Core Collection ~ エディション: All ~ |                                |
| 基本検索 引用文献検索 化学構造検索                                 |                                |
| クリックすると、検索条件                                       | 牛を追加可能                         |
| 基本検索 引用文献検索 化学構造                                   |                                |
| 「<br>「<br>すべてのテキストフィールド ↓<br>例: li                 | ver disease india singh        |
| Ø AND →     ずべてのテキストフィ →                           | ver disease india singh        |
| ゆ道加 + 日付範囲の道加 詳<br>全 志 冬 休 ふっつ                     | 細検索<br>ハノ トノーナン ス レ × クリア Q 検索 |
| 検索演算子を選                                            |                                |

18

- シソーラスが無いことに留意する
  - 活用語処理とスペルのバリエーションは自動処理
     \*トピック、タイトルのみ
  - 漏れ無く検索するには同義語でも検索する必要
     あり
- 検索演算子を使う
  - 同義語はORで足す
  - 不要な語はNOTで除く

詳細は画面右上の ヘルプで確認

- フレーズで検索する \*トピック、タイトルのみ
  - ダブル・クォーテーション ("") で囲む
  - "prenatal exposure"で、prenatal alcohol
     exposure はヒットしない
- ワイルドカードを使う
  - 活用語等の自動処理は、フレーズ検索時は無効
  - 検索語の前後・途中にアスタリスク(\*) 等を付す

| 記号 | 検索の方法             | 入力の方法        | 検索結果                                                   |
|----|-------------------|--------------|--------------------------------------------------------|
|    | 前方一致              | prenatal*    | • prenatally                                           |
| *  | 後方一致              | *natal       | • <b>neo</b> natal<br>• <b>peri</b> natal              |
|    | 中間一致              | p*natal      | • p <b>re</b> natal<br>• p <b>eri</b> natal            |
| ?  | 任意の 文字            | organi?ation | <ul> <li>organization</li> <li>organisation</li> </ul> |
| \$ | 任意の 文字<br>または文字なし | "model\$ing" | <ul><li>modeling</li><li>modelling</li></ul>           |

### 著者名

- 姓スペース名のイニシャル\*
- 例) chitwood w\*
- 同姓で名前のイニシャルが同じ著者がいる場合は、
   所属機関名を併せて検索する
- 出版物名
  - フルタイトルで入力するか、略語で入力し語尾に
  - 例)cancer research か can\* res\* (canadianなども ヒット)
     ※索引から選択も可能

IPS細胞に関する論文を探してみる

- 検索フィールドはトピックを使用
- iPScellとinduced pluripotent stem cell の両面 で検索
- 検索語句をダブル・クォーテーションで囲みフレーズにする
- Cellが複数形の可能性もあるため、アスタリスク
   を付ける
- フレーズを検索演算子(OR)でつなぐ

"ips cell\*"OR"induced pluripotent stem cell\*"

# 検索結果の確認

| =<   | 検索 > "ips cell*"OR"induced pluripotent stem cell*" (すべてのテキストフィール                                                                                                    |  |  |  |  |
|------|----------------------------------------------------------------------------------------------------|--|--|--|--|
| ×==- | 32,141 件の検索結果 Web of Science Core Collection:                                                                                                    |  |  |  |  |
| 미    |                                                                                                    |  |  |  |  |
| 3    | "ips cell*"OR"induced pluripotent stem cell*" (すべてのテキストフィールド)                                                                                                    |  |  |  |  |
| ٢    | + キーワードを追加 キーワードをクイック追加: < + induced pluripotent stem cells + induced pluripotent stem cell + human induced pluripotent stem cells >                                                                                                    |  |  |  |  |
| ¢    |                                                                                                    |  |  |  |  |
|      | 32,141 ドキュメント     推奨記事     結果の分析     引用レポート     アラートを作成                                                                                                    |  |  |  |  |
|      | 検索結<br>取の絞<br>り込みエクスホートの絞り込み<br>開陳廠 $\Box O /32,141$ マークリストに追加エクスホート 、 $\Box O /32,141$ $\neg (-1) / 643$ 検索結果内の検索0 /32,141マークリストに追加エクスホート 、 $\Pi / 643$ >クイックフィルター<br><br>< |  |  |  |  |
|      | □ ■ オープン出版社招待レビュー 65<br>□ ■ オープン出版社招待レビュー 65<br>出版年 ^ 1000   PROGRESS IN BIOCHEMISTRY AND BIOPHYSICS ▼ 36 (8), pp.950-960<br>0 Ver the past 28 months, the induced pluripotent stem cells (iPS cells, with characteristics identical to 10 0 0 0 0 0 0 0 0 0 0 0 0 0 0 0 0 0 0                                                                                                     |  |  |  |  |

| <b>=</b> ×    | <b>検索</b> > "ips cell""OR"induced pluri; | <b>吉果の確認</b><br>iPS cells: A source of cardiac regeneration                                                                                                    | マークリン<br>後からま                                                                                                    | ストに追加して<br>とめて処理                                                                                                    |
|---------------|------------------------------------------|----------------------------------------------------------------------------------------------------|----------------------------------------------------------------------------------------------------|----------------------------------------------------------------------------------------------------|
| <u>П</u><br>Ю | 2 NULink<br>出版社の全5                       | ζ [全文を注文] リンク ↓ ◆                                                                                                    | エクスボート 〜 マークリス                                                                                                    | <b>ストに追加 く 1</b> / 32,141 >                                                                                                    |
| 名<br>電<br>情   | 古屋大学で<br>子ジャーナ<br>報へのリン                  | ご利用できる<br>ール・所蔵<br>ィク<br><sup>Aka, S (Yamanaka</sup><br>、(Larivate 提供                                                                                                    | <ul> <li>・文献管理ソ</li> <li>・印刷・メー</li> <li>・テキストと</li> </ul>                                                                                                    | フトに保存<br>ル送信<br>して保存                                                                                                    |
|               | 出版物名                                     | JOURNAL OF MOLECULAR AND CELLULAR CARDIOLOGY ▼<br>巻: 50 号: 2 ページ: 327-332 特別号: SI<br>DOI: 10.1016/j.yjmcc.2010.10.026                                                                                                    |                                                                                                    |                                                                                                    |
|               | 発行                                       | FEB 2011                                                                                                    |                                                                                                    | + 被引用数詳細表示                                                                                                    |
|               | 収録済                                      | 2011-02-01                                                                                                    |                                                                                                    | 20                                                                                                    |
|               | ドキュメントタイプ                                | Review                                                                                                    |                                                                                                    | 引用文献                                                                                                    |
|               | 抄録                                       | For the treatment of heart failure, a new strategy to improve ca<br>remodeling needs to be established. Embryonic stem cells (ESC<br>(iPSCs) are pluripotent cells that can differentiate into cell type<br>and in vivo. The therapeutic effect of ES/ <mark>iPS cell</mark> -derived proge | Irdiac function and inhibit cardiac<br>Cs) and <mark>induced pluripotent stem cells</mark><br>Is from all three germ layers both in vitro<br>Iny was reported in animal model. Mouse | → 関連レコードを表示                                                                                                    |
|               |                                          | and human somatic cells can be reprogrammed to induced plu<br>transduction of four transcription factors, Oct 3/4, Sox2, Klf4, a<br>efficiency hinders the clinical application of iPS technology, an<br>reprogramming efficiency. There are variations in the characte                     | ripotent stem cells (iPSCs) by the<br>nd c-Myc. However, the low induction<br>d efforts have been made to improve the<br>ristics in ES/ <mark>iPS cell</mark> lines, and the further | このドキュメントの引用パフォー<br>マンスは他と比較してどうですか?                                                                                                    |
|               |                                          | understanding is necessary for the applications of ES/ <mark>iPS cell</mark> to<br>made in the methods to induce cardiomyocytes from ES/ <mark>iPS cell</mark><br>on generation of <mark>iPS cells</mark> , cardiomyocyte differentiation from                                              | echnology. Some improvements were also<br>الهefficiently. This review article is focused<br>ES/ <mark>iPS cells</mark> , and transplantation of derived                              | ← 比較メトリクスパネルを開く     データは InCites Benchmarking &     21     22     2     2     2     2     2     2     2     2     2     2     2     2     2     2     2     2     2     2     2     2     2     3     2     3     3     3     3     3     3     3     3     3     3     3     3     3     3     3     3     3     3     3     3     3     3     3     3     3     3     3     3     3     3     3     3     3     3     3     3     3     3     3     3     3     3     3     3     3     3     3     3     3      3     3     3     3     3     3     3     3     3     3     3     3     3     3     3     3     3     3     3     3     3     3     3     3     3     3     3     3     3     3     3     3     3     3     3     3     3     3     3     3     3     3     3     3     3     3     3     3     3     3     3     3     3     3     3     3     3     3     3     3     3     3     3     3     3     3     3     3     3     3     3     3     3     3     3     3     3     3     3     3     4     4     4     4     4     4     4     4     4     4     4     4     4     4     4     4     4     4     4     4     4     4     4     4     4     4     4     4     4     4     4     4     4     4     4     4     4     4     4     4     4     4     4     4     4     4     4     4     4     4     4     4     4     4     4     4     4     4     4     4     4     4     4     4     4     4     4     4     4     4     4     4     4     4     4     4     4     4     4     4     4     4     4     4     4     4     4     4     4     4     4     4     4     4     4     4     4     4     4     4     4     4     4     4     4     4     4     4     4     4     4     4     4     4     4     4     4     4     4     4     4     4     4     4     4     4     4     4     4     4     4     4     4     4     4     4     4     4     4     4     4     4     4     4     4     4     4     4     4     4     4     4     4     4     4     4     4     4     4     4     4     4     4     4     4     4     4     4     4     4     4     4     4     4     4     4 |

# 組合せと絞り込み

| 基本検索                                          |                        | 研究     | 者検索      |         |
|-----------------------------------------------|------------------------|--------|----------|---------|
| 検索: Web of Science Core Collection ~ ユ        | ニディション: All 〜          | ]      |          |         |
| 基本検索 引用文献検索 化学構造板                             | <b>検索</b>              |        |          |         |
| すべてのテキストフィールド                                 | er disease india singh |        |          |         |
| + 行の追加 + 日付範囲の追加 詳紙                           | 田検索                    |        |          |         |
| <b>セッションクエリ</b><br>セッションの検索に基づいて新しいクエリを作成します。 |                        |        |          |         |
| 2/2 セットの組み合わせ ANDカ                            | <sup>、</sup> ORで組      | み合わせる  | ,        | ■ 履歴をクリ |
|                                               |                        |        |          |         |
| 2 ("induced pluripotent stem cell*" (すべてのテキス  | (トフィールド)               | 27,864 | クエリに追加 ^ | e 🇪     |

# 組合せと絞り込み

|                              | 基本検索                                           | ā      | 研究者検索      |        |
|------------------------------|------------------------------------------------|--------|------------|--------|
| 検索:                          | Web of Science Core Collection ~ エディション: All ~ |        |            |        |
| 基本検                          | <b>詳細オプション ~</b><br>クエリプレビュー                   |        |            |        |
|                              | #3                                             |        |            |        |
| + 行のi                        | + 日付範囲の追加<br>クエリ #3                            | 検      | × クリア<br>索 | 検索 ^   |
| <b>りセッションクエ</b><br>のセッションの検索 | #2 AND #1                                      | 履      | 題歴に追加      |        |
| 2/2 セットの                     | <sup>組み合わせ</sup> ANDかORて 経                     | み合わせ   | 3          | 編集     |
| ✓ 2 "induced                 | pluripotent stem cell*" (すべてのテキストフィールド)        | 27,864 | クエリに追加 へ   | co 🧪 🌲 |
|                              | * (すべてのテキストフィールド)                              | 7 625  | NOT で追加    |        |

# 組合せと絞り込み

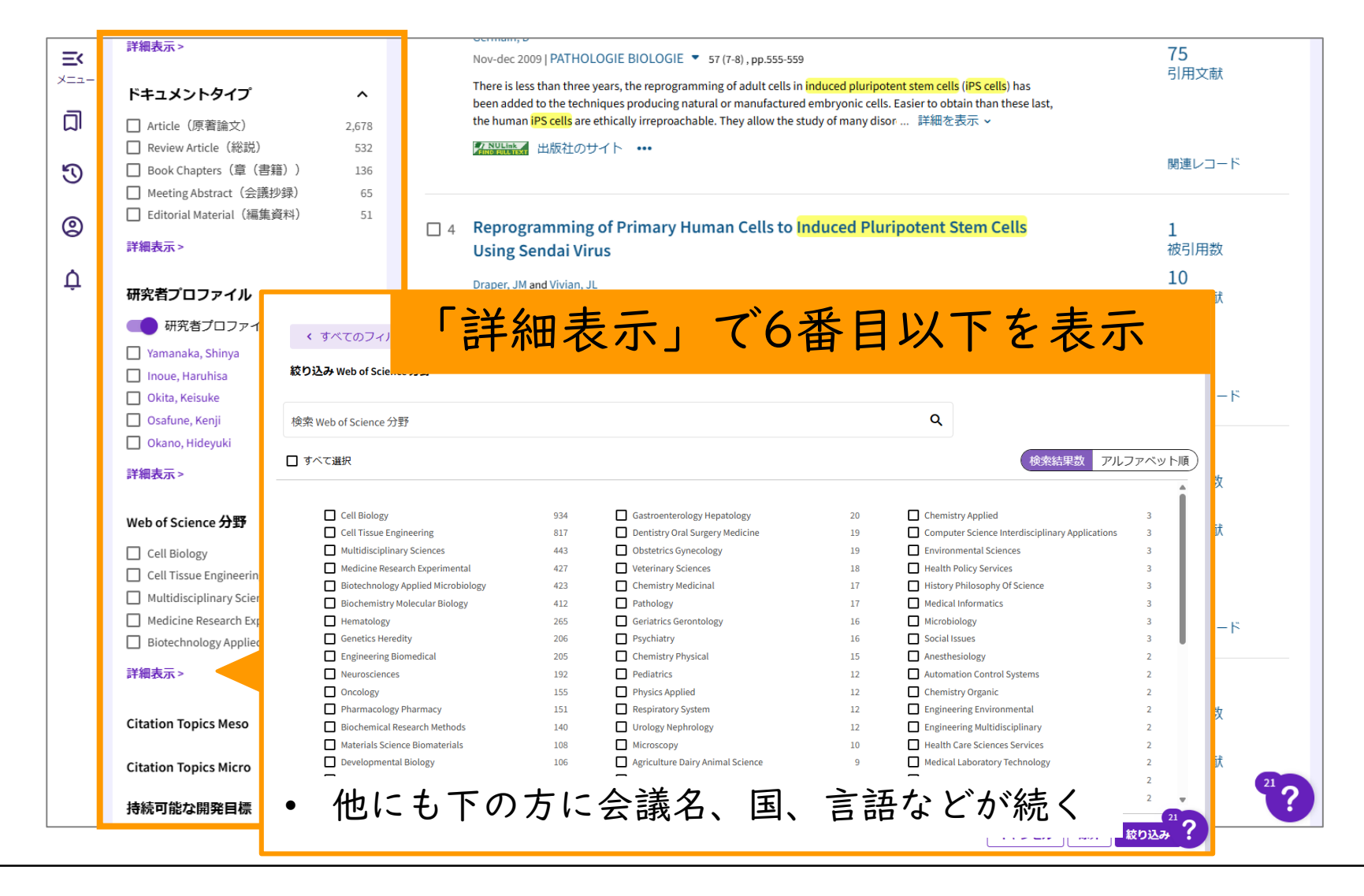

## 内容

1. 概要

### 2. 基本の検索

### 3. 応用の検索

4. 機能を使いこなす

| ¢C         | larivate                                                                             |                                                                                                    | 日本語∨  ■製品                  |
|------------|--------------------------------------------------------------------------------------|----------------------------------------------------------------------------------------------------|----------------------------|
| We         | b of Science <sup>™</sup>                                                            | 検索サイン                                                                                                    | イン ◇ 登録                    |
| =×<br>×=⊐- | 詳細検索詳細検索                                                                             | <b>3,358</b> 件の検索結果 Web of Science Core Collection:                                                                                                    |                            |
| 5          |                                                                                      | #3                                                                                                    | ンクをコピー                     |
| ¢          | + キーワードを追加 キー                                                                        | ーワードをクイック追加: < + ips cells + induced pluripotent stem cells + ips cell + induced pluripotent stem cell                                                                                                    | + human ips cell >         |
|            | <b>3,358</b> ドキュメント                                                                  | 推奨記事                                                                                                    | アラートを作成                    |
|            | 検索結<br>エクスポートの<br>果の絞<br>り込み                                                         | <b>絞り込み</b> □ 0/3,358 マークリストに追加 エクスボート 、 □ 0/3,358 マークリストに追加 エクスボート 、 □ 0/3,358 □ 0/3,358 □ 0/3,35 | < _1 / 68 >                |
|            | 検索結果内の検索                                                                             | <ul> <li>□ 1 iPS cells: A source of cardiac regeneration</li> <li>Poshida, Y and Yamanaka, S</li> <li>Feb 2011 I JOURNAL OF MOLECULAR AND CELLULAR CARDIOLOGY 	50 (2), pp. 327-332</li> </ul>                                                                                                    | 125<br>被引用数<br>89          |
|            | クイックフィルター<br>□ ♥ 高被引用文献<br>□ ■ Review Article(総説)                                    | For the treatment of heart failure, a new strategy to improve cardiac function and inhibit cardiac remodeling needs<br>to be established. Embryonic stem cells (ESCs) and induced pluripotent stem cells (iPSCs) are pluripotent cells that<br>can differentiate into cell types from all three germ layers both in vitro and in vivo. Tl 詳細を表示 >                                                                                                    | 引用文献                       |
|            | <ul> <li>□ ③ Early Access (早期公開)</li> <li>□ 奇 オープンアクセス</li> <li>□ ● 関連データ</li> </ul> | 7     アパピート       2,352     260                                                                                                    | 関連レコード ⑦<br>21<br><b>?</b> |
|            | □ 📑 強化された引用文献                                                                        | 365 D. a. Induced Divinetent Stem Cells (iDS Cells): Current Status and Euture Drespect                                                                                                    |                            |

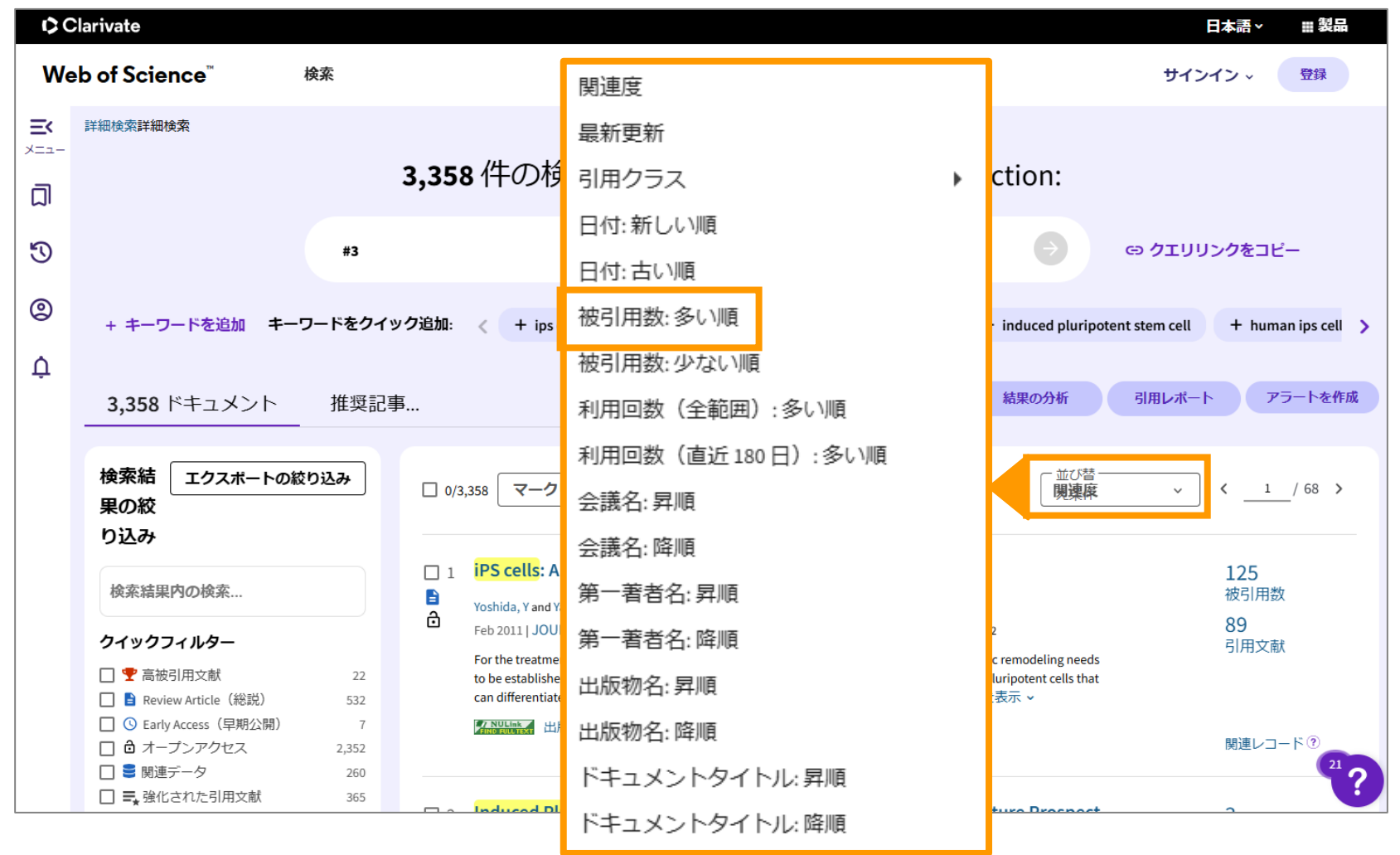

#### クラリベイト・アナリティクスの Highly Cited Researchers に本 学から3名が選ばれました

公開日:2024年11月20日

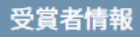

Highly Cited Researchers は、クラリベイト・アナリティクスが世界中で引用された回数の多い論文の著者(高被 引用論文著者)を研究分野ごとに選出したものです。2024年は、約60か国20分野で約6,600名の研究者が、世界的 に最も影響のある研究を行っている研究者としてリストアップされています。

本学からは、以下の3名が選ばれました。

| Plant&Animal Science(植物・動物学)<br><u>木下 俊則</u> (Toshinori Kinoshita) | トランスフォーマティブ生命分子研究所 教授 |
|--------------------------------------------------------------------|-----------------------|
| Immunology(免疫学)<br>西川 博嘉(Hiroyoshi Nishikawa)                      | 医学系研究科 教授             |
| Plant&Animal Science(植物・動物学)<br><u>榊原 均</u> (Hitoshi Sakakibara)   | 生命農学研究科 教授            |

詳細検索 > #1 AND #2 の結果 > #1 OR #2 の結果

| <b>32,157</b> 件の検索結果 Web of Science Core Collection: |                                                                                                    |             |  |  |
|------------------------------------------------------|----------------------------------------------------------------------------------------------------|-------------|--|--|
|                                                      |                                                                                                    |             |  |  |
| #1 OR                                                | #2                                                                                                    | ックをコピー      |  |  |
|                                                      |                                                                                                    |             |  |  |
| ⊥ キーワードを追加 キーワードをクイ≀                                 | <b>ク追加</b> :  t induced eluripetent stem cells  t induced eluripetent stem cells t eluripetent stem cells                                                                                                    | t ince t    |  |  |
|                                                      |                                                                                                    | т ръс т     |  |  |
|                                                      |                                                                                                    |             |  |  |
| 32,157 ドキュメント 推奨記                                    | 事… 結果の分析 引用レポート                                                                                                    | アラートを作成     |  |  |
|                                                      |                                                                                                    |             |  |  |
| 検索結 エクスポートの絞り込み                                      |                                                                                                    | < 1 / 644 X |  |  |
| 果の絞                                                  |                                                                                                    |             |  |  |
| り込み                                                  |                                                                                                    |             |  |  |
|                                                      | □ 1 iPS cells: A source of cardiac regeneration                                                                                                    | 125         |  |  |
| 検系結果内の検系                                             | Voshida, Y and Yamanaka, S                                                                                                    | 被引用数        |  |  |
| クイックフィルター                                            | ■ Feb 2011   JOURNAL OF MOLECULAR AND CELLULAR CARDIOLOGY ▼ 50 (2), pp.327-332                                                                                                    | 89<br>引用文献  |  |  |
| □                                                    | For the treatment of heart failure, a new strategy to improve cardiac function and inhibit cardiac remodeling needs to be established. Embryonic stem cells (ESCs) and induced olurinotent stem cells (IESCs) are olurinotent cells that can differentiate |             |  |  |
| □ <b>ふ</b> ホットペーパー 4                                 | into cell types from all three germ layers both in vitro and in vivo. The therapeutic effect of ES/iPS c 詳細を表示 >                                                                                                    |             |  |  |
| □ 🖹 Review Article(総説) 4,777                         | THURDER 出版社のサイト リボジトリによるフリー投稿済論文 •••                                                                                                    |             |  |  |
| Early Access(早期公開)     157                           |                                                                                                    | 関連レコート心     |  |  |
| □ オーノンアクセス 21,884<br>□ ■ 眼道ニータ 1760                  |                                                                                                    |             |  |  |
| □ ■ 歳定り 59 1,769<br>□ ■ 歳化された引用文献 5.415              | 2 Induced Pluripotent Stem Cells (iPS Cells): Current Status and Future Prospect                                                                                                    | 3           |  |  |
| □     ■     オープン出版社招待レビュー     65                     | Shen, HF; Yao, ZF; (); Yao, KT                                                                                                    | 被引用数        |  |  |
|                                                      | Aug 2009   PROGRESS IN BIOCHEMISTRY AND BIOPHYSICS 🔻 36 (8) , pp.950-960                                                                                                    | 83          |  |  |
|                                                      | Over the past 28 months, the induced pluripotent stem cells (iPS cells, with characteristics identical to those of embryonic stem                                                                                                    | 51用又献       |  |  |
| 出版年                                                  | cells (ES cells)) directly in vitro reprogrammed from nonembryonic cells and tissues have captured great attentions in both<br>scientific community and general public. Somatic reprogramming, dedifferentiation and the resou … 詳細を表示 ~                   |             |  |  |

| fibroblast cult   | uripotent stem cells from mouse embryonic and adult                                                                 |                                  |
|-------------------|----------------------------------------------------------------------------------------------------|----------------------------------|
| IIDI ODIASI CUILI | dres by defined factors                                                                                             | - Web of Science Core Collection |
|                   |                                                                                                    | 19,236<br>被引用数                   |
| ■ 関連データ           |                                                                                                    | ▲ 引用アラートの作成                      |
| 著者名               | Takahashi, K (Takahashi, Kazutoshi) ; Yamanaka, S (Yamanaka, Shinya)                                                |                                  |
|                   | Web of Science ResearcherID と ORCID を表示 (Clarivate 提供)                                                              | 23,821                           |
| 出版物名              | CELL -                                                                                                    | 被引用数 横断検索                        |
|                   | 巻:126 号:4 ページ:663-676                                                                                               | + 被引用数詳細表示                       |
|                   | DOI: 10.1016/j.cell.2006.07.024                                                                                     | + 引用プレプリントを表示                    |
| 発行                | AUG 25 2006                                                                                                    |                                  |
| 収録済               | 2006-08-25                                                                                                    | 50<br>引用文献                       |
| ドキュメントタイプ         | Article                                                                                                    | → 関連レコードを表示                      |
| 抄録                | Differentiated cells can be reprogrammed to an embryonic-like state by transfer of nuclear contents into oocytes or |                                  |
|                   | by fusion with embryonic stem (ES) cells. Little is known about factors that induce this reprogramming. Here, we    |                                  |
|                   | factors, Oct3/4, Sox2, c-Myc, and Klf4, under ES cell culture conditions. Unexpectedly, Nanog was dispensable.      | このドキュメントの引用パフォーマ                 |
|                   |                                                                                                    |                                  |

| Induction of   | pluripotent stem cells from mouse embryonic and adult                                                                         | 引用ネットワーク                                      |
|----------------|----------------------------------------------------------------------------------------------------|-----------------------------------------------|
| fibroblast cu  | ltures by defined factors                                                                                                    | - Web of Science Core Collection              |
|                |                                                                                                    | <b>19,236</b><br>被引用数                         |
| <b>夏</b> 関連データ | Talalashi Kutalashi Kanatashi Manazala Cukanasha Chinas                                                                       | ▲ 引用アラートの作成                                   |
| 有日有            | Takanashi, K (Takanashi, Kazutoshi); tamanaka, S (tamanaka, Shinya)<br>Web of Science ResearcherID と ORCID を表示 (Clarivate 提供) | 23,821                                        |
| 出版物名           | CELL ▼<br>巻:126 号:4 ページ:663-676                                                                                               | 被引用数 横断検索<br>+ 被引用数詳細表示                       |
| 引用             | 文献 (Cited References)                                                                                                    | + 引用プレプリントを表示<br>50                           |
| この             | 論文の参考文献リスト                                                                                                    | <ul> <li>引用文献</li> <li>→ 関連レコードを表示</li> </ul> |

| NULink<br>FIND FULL TEXT     出版社の全 | 文 [全文を注文]リンク ∨ ◆   エクスポート ∨ マーク                                                                                                    | リストに追加 く/ 32,157 >                                                                                       |
|------------------------------------|----------------------------------------------------------------------------------------------------|----------------------------------------------------------------------------------------------------|
| Induction of pl<br>被引用<br>この論      | <mark>数(Times Cited)</mark><br>文 <u>を</u> 引用している文献の数                                                                                                    | <b>引用ネットワーク</b> - Web of Science Core Collection 19,236 被引用数  ▲ 引用アラートの作成                                |
| 出版物名                               | Web of Science ResearcherID と ORCID を表示 (Clarivate 提供)<br>CELL ▼<br>巻: 126 号: 4 ページ: 663-676<br>D0:: 10.1016/j.cell.2006.07.024                                                                                                    | 23,821<br>被引用数 横断検索<br>+ 被引用数詳細表示                                                                        |
| 発行                                 | AUG 25 2006                                                                                                    | + 引用プレプリントを表示                                                                                            |
| 収録済                                | 2006-08-25                                                                                                    | <b>50</b><br>引用文献                                                                                        |
| ドキュメントタイプ                          | Article                                                                                                    | → 関連レコードを表示                                                                                              |
| 抄録                                 | Differentiated cells can be reprogrammed to an embryonic-like state by transfer of nuclear contents into oocytes or<br>by fusion with embryonic stem (ES) cells. Little is known about factors that induce this reprogramming. Here, we<br>demonstrate induction of pluripotent stem cells from mouse embryonic or adult fibroblasts by introducing four<br>factors, Oct3/4, Sox2, c-Myc, and Klf4, under ES cell culture conditions. Unexpectedly, Nanog was dispensable.<br>These cells, which we designated iPS (induced pluripotent stem) cells, exhibit the morphology and growth<br>properties of ES cells and express ES cell marker genes. Subcutaneous transplantation of iPS cells into nude mice<br>resulted in tumors containing a variety of tissues from all three germ layers. Following injection into blastocysts, iPS<br>cells contributed to mouse embryonic development. These data demonstrate that pluripotent stem cells can be<br>directly generated from fibroblast cultures by the addition of only a few defined factors. | このドキュメントの引用パフォーマン<br>スは他と比較してどうですか?<br>← 比較メトリクスパネルを開く<br>データは InCites Benchmarking & Analytics か<br>らです |

| fibroblast cultures by defined factors<br>・We of Science Core Collection<br>19,236<br>波引用次<br>・We of Science Core Collection<br>19,236<br>波引用次<br>23,821<br>初引用文 個所除意<br>・ 被引用文は個所除意<br>・ 被引用文は開除意<br>・ 被引用文は開除意<br>・ 被引用文は開除意<br>・ 被引用文は関係意<br>・ * 被引用文は開除意<br>・ * 被引用文は開除意<br>・ * 初月アラートの作成<br>23,821<br>初引用文 個所除意<br>・ * 初月アレプリントを表示<br>50<br>引用フレプリントを表示<br>50<br>引用文は<br>19,236<br>次引用文<br>23,821<br>** 初月取る類解意意<br>・ * 初月アレプリントを表示<br>50<br>引用文は<br>19,236<br>次引用文<br>23,821<br>** 初日アレプリントを表示<br>50<br>引用文は<br>23,821<br>** 初日アレプリントを表示<br>50<br>引用文は<br>23,821<br>** 初日アレプリントを表示<br>50<br>引用文は<br>23,821<br>** 初日アレプリントを表示<br>50<br>引用文は<br>23,821<br>** 初日アレプリントを表示<br>50<br>3日文献<br>* 前度レコードを表示<br>50<br>3日文献<br>* 前度少しコードを表示                              | Induction of            | pluripotent stem cells from mouse embryonic and adult                                                                                                    | 引用ネットワーク                                                       |
|----------------------------------------------------------------------------------------------------|-------------------------|----------------------------------------------------------------------------------------------------|----------------------------------------------------------------|
| wbifmæ<br>著名 Takahashi, K (Takahashi, Kazutoshi); Yamanaka, S (Yamanaka, Shinya)<br>Web of Science ResearcherID と ORCID を表示 (Clarivate 提供)<br>出版物名 CELL ●<br>巻: 126 号: 4. ページ: 663-676<br>DO: 10.1016/j.cell.2006.07.024<br><b>関連レコード (Related Records)</b><br>同 じ 文 献 を 引用 して い る 文 献<br>Factors, Oct3/4, Sox2, eMye, and KI(4, under ES cell culture conditions. Unexpectedly, Nanog was dispensable.<br>These cells, which we designated IPS (Induced pluripotent stem) cells, exhibit the morphology and growth<br>properties of ES cells and express ES cell marker genes. Subcutaneous transplantation of IPS cells into nude mice<br>resulted in tumors containing a variety of tissues from all three germ layers. Following injection into blastocysts, IPS | fibroblast cu           | ltures by defined factors                                                                                                    | - Web of Science Core Collection 19,236                        |
| 著者<br>Takahashi, K (Takahashi, Kazutoshi); Yamanaka, S (Yamanaka, Shinya)<br>Web of Science ResearcherID と ORCID を表示 (Clarivate 提供)<br>ELIL ・<br>巻: 126 号:4 ページ: 663-676<br>DO: 10.1016/j.cell.2006.07.024<br><b>度其連レコード (Related Records)</b><br>同 じ文献を引用している文献<br>Factors, Oct3/4, Sox2, c-Myc, and Klf4, under ES cell culture conditions. Unexpectedly, Nanog was dispensable.<br>These cells, which we designated IPS (induced pluripotent stem) cells, exhibit the morphology and growth<br>properties of ES cells and express ES cell marker genes. Subcutaneous transplantation of IPS cells into nude mice<br>resulted in tumors containing a variety of tissues from all three germ layers. Following injection into blastocysts, <b>IPS</b>               | €関連データ                  |                                                                                                    | 被引用数<br><b> 車 引用アラートの作成</b>                                    |
| 出版物名<br>CELL・<br>整:125 号:4 ページ:663-676<br>D0:10.1016/j.cell.2006.07.024                                                                                                    | 著者名                     | Takahashi, K (Takahashi, Kazutoshi) ; Yamanaka, S (Yamanaka, Shinya)<br>Web of Science ResearcherID と ORCID を表示  (Clarivate 提供)                                                                                                    | 23,821                                                         |
| <ul> <li>         ・ 引用プレブリントを表示         <ul> <li>             第回連レコード(Related Records)             </li> <li>             のに文献を引用している文献             </li> <li>             り関連レコードを表示         </li> </ul> </li> <li>         S0         <ul> <li>             のについないたいのではないのではないのではないのではないのではないのではないのではないのではな</li></ul></li></ul>                                                                                                    | 出版物名                    | CELL ▼<br>巻: 126 号: 4 ページ: 663-676<br>DOI: 10.1016/j.cell.2006.07.024                                                                                                    | 板51用茲 横断快樂<br>+ 被引用数詳細表示                                       |
| 関連レコード(Related Records)<br>同じ文献を引用している文献<br>factors, Oct3/4, Sox2, c-Myc, and Klf4, under ES cell culture conditions. Unexpectedly, Nanog was dispensable.<br>These cells, which we designated iPS (induced pluripotent stem) cells, exhibit the morphology and growth<br>properties of ES cells and express ES cell marker genes. Subcutaneous transplantation of iPS cells into nude mice<br>resulted in tumors containing a variety of tissues from all three germ layers. Following injection into blastocysts, iPS                                                                                                    |                         |                                                                                                    | + 引用プレプリントを表示                                                  |
| 同じ文献を引用している文献     「actors, Oct3/4, Sox2, c-Myc, and Klf4, under ES cell culture conditions. Unexpectedly, Nanog was dispensable.     These cells, which we designated iPS (induced pluripotent stem) cells, exhibit the morphology and growth     properties of ES cells and express ES cell marker genes. Subcutaneous transplantation of iPS cells into nude mice     resulted in tumors containing a variety of tissues from all three germ layers. Following injection into blastocysts, iPS                                                                                                    |                         |                                                                                                    |                                                                |
| Genonstrate induction of pumpotent stem cets non-mouse embryonic of adult infootasts by introducing four<br>factors, Oct3/4, Sox2, c-Myc, and Klf4, under ES cell culture conditions. Unexpectedly, Nanog was dispensable.<br>These cells, which we designated iPS (induced pluripotent stem) cells, exhibit the morphology and growth<br>properties of ES cells and express ES cell marker genes. Subcutaneous transplantation of iPS cells into nude mice<br>resulted in tumors containing a variety of tissues from all three germ layers. Following injection into blastocysts, iPS                                                                                                    | 関連レ                     | ·コード(Related Records)                                                                                                    | <b>50</b><br>引用文献                                              |
| factors, Oct3/4, Sox2, c-Myc, and Klf4, under ES cell culture conditions. Unexpectedly, Nanog was dispensable.<br>These cells, which we designated iPS (induced pluripotent stem) cells, exhibit the morphology and growth<br>properties of ES cells and express ES cell marker genes. Subcutaneous transplantation of iPS cells into nude mice<br>resulted in tumors containing a variety of tissues from all three germ layers. Following injection into blastocysts, iPS                                                                                                    | 関連レ同じ文                  | <b>コード(Related Records)</b><br>献を引用している文献                                                                                                    | 50<br>引用文献<br>→ 関連レコードを表示                                      |
| resulted in tumors containing a variety of tissues from all three germ layers. Following injection into blastocysts, iPS<br>← 比較メトリクスパネルを開く                                                                                                    | <mark>関連レ</mark><br>同じ文 | <b>コード(Related Records)</b><br>【献を引用している文献                                                                                                    | 50<br>引用文献<br>→ 関連レコードを表示                                      |
| cells contributed to mouse embryonic development. These data demonstrate that pluripotent stem cells can be                                                                                                    | <mark>関連レ</mark> 同じ文    | コード(Related Records)<br>就を引用している文献<br>Constant Indexton Function Statements The State State | 50<br>引用文献<br>→ 関連レコードを表示<br>このドキュメントの引用パフォー<br>スは他と比較してどうですか? |

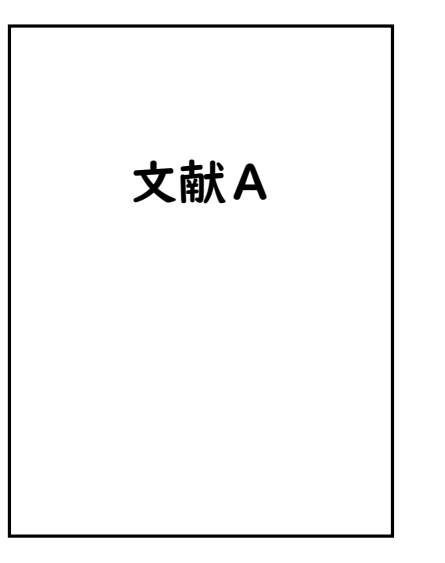

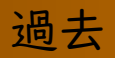

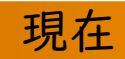

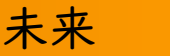

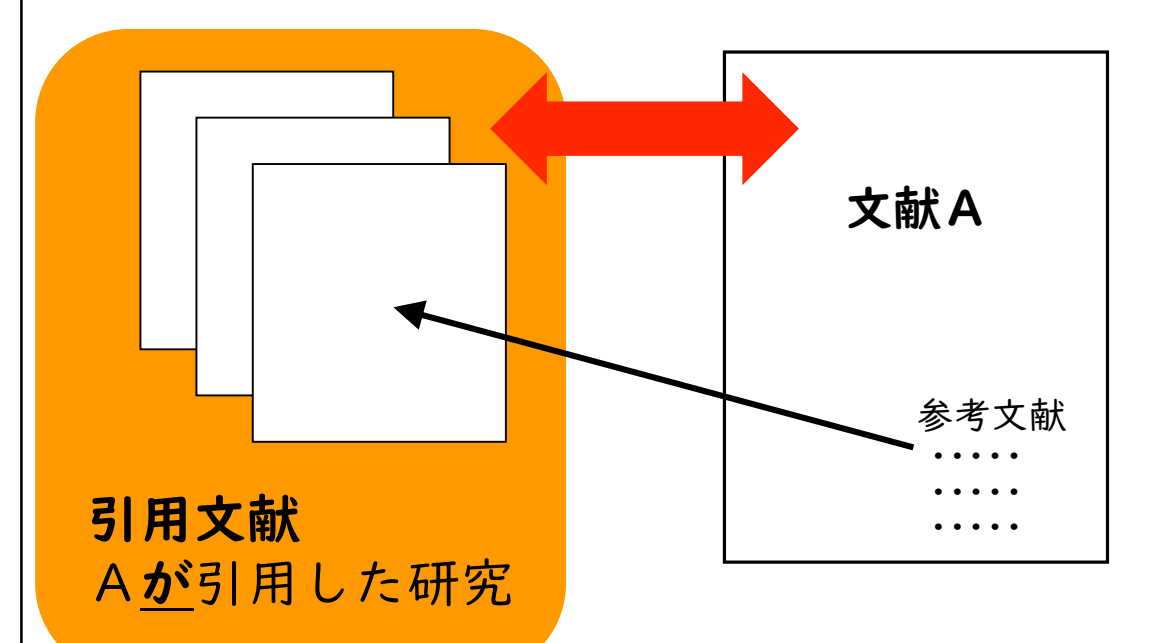

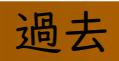

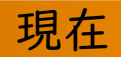

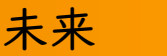

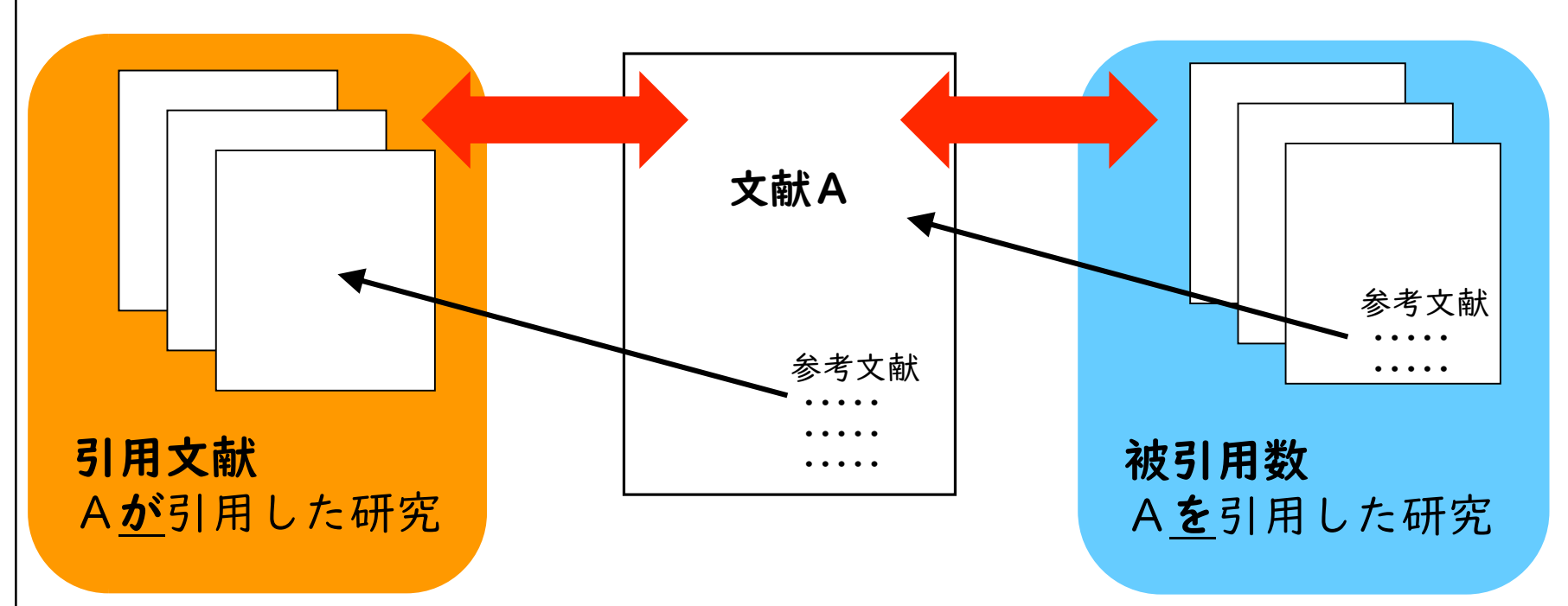

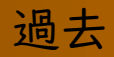

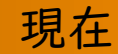

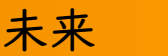

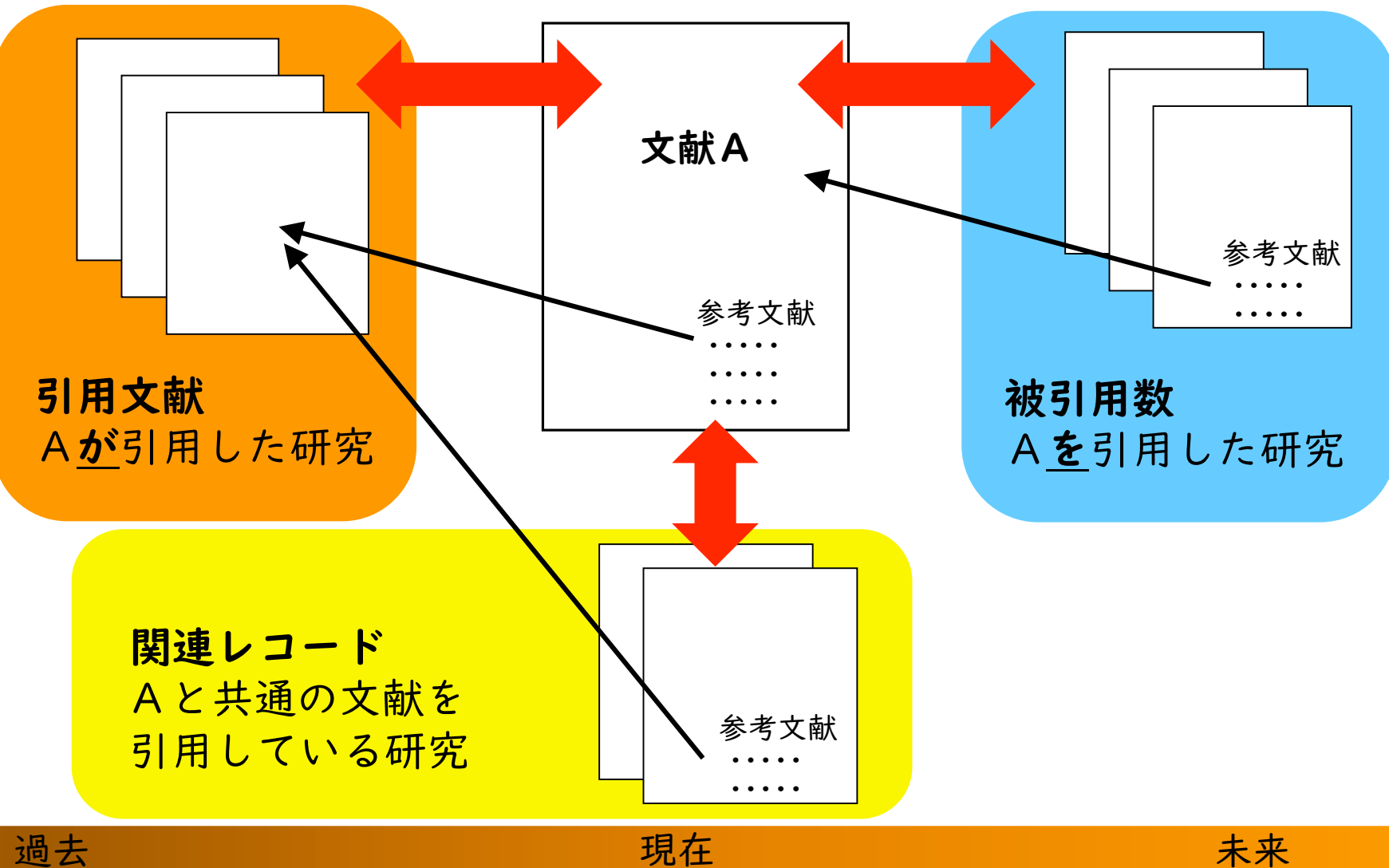

41

# 最新の研究をモニタリングする

| TNULink<br>FIND FULL TEXT 出版社                                                                               | の全文 [全文を注文] リンク >                                                                                                    | ソストに追加 く 1 / 32,157 >                                                                                    |
|----------------------------------------------------------------------------------------------------|----------------------------------------------------------------------------------------------------|----------------------------------------------------------------------------------------------------|
| Induction of<br>fibroblast cu                                                                               | pluripotent stem cells from mouse embryonic and adult<br>ltures by defined factors                                                                                                    | 引用ネットワーク<br>- Web of Science Core Collection                                                             |
| <ul> <li>         ・関連データ         </li> <li>         著者名         </li> <li>         出版物名         </li> </ul> | 新しく引用されると<br>通知が届く(要アカウント)                                                                                                    | 19,236<br>被引用数<br>▲ 引用アラートの作成<br>23,821<br>被引用数 横断検索<br>+ 被引用数詳細表示                                       |
| 発行<br>収録済<br>ドキュメントタイプ                                                                                      | AUG 25 2006<br>2006-08-25<br>Article                                                                                                    | + 引用プレプリントを表示<br>50<br>引用文献<br>→ 関連レコードを表示                                                               |
| 抄録                                                                                                    | Differentiated cells can be reprogrammed to an embryonic-like state by transfer of nuclear contents into oocytes or<br>by fusion with embryonic stem (ES) cells. Little is known about factors that induce this reprogramming. Here, we<br>demonstrate induction of pluripotent stem cells from mouse embryonic or adult fibroblasts by introducing four<br>factors, Oct3/4, Sox2, c-Myc, and Klf4, under ES cell culture conditions. Unexpectedly, Nanog was dispensable.<br>These cells, which we designated iPS (induced pluripotent stem) cells, exhibit the morphology and growth<br>properties of ES cells and express ES cell marker genes. Subcutaneous transplantation of iPS cells into nude mice<br>resulted in tumors containing a variety of tissues from all three germ layers. Following injection into blastocysts, iPS<br>cells contributed to mouse embryonic development. These data demonstrate that pluripotent stem cells can be<br>directly generated from fibroblast cultures by the addition of only a few defined factors. | このドキュメントの引用パフォーマン<br>スは他と比較してどうですか?<br>< 比較メトリクスパネルを開く<br>データは InCites Benchmarking & Analytics か<br>らです |

# 最新の研究をモニタリングする

検索結果画面↓

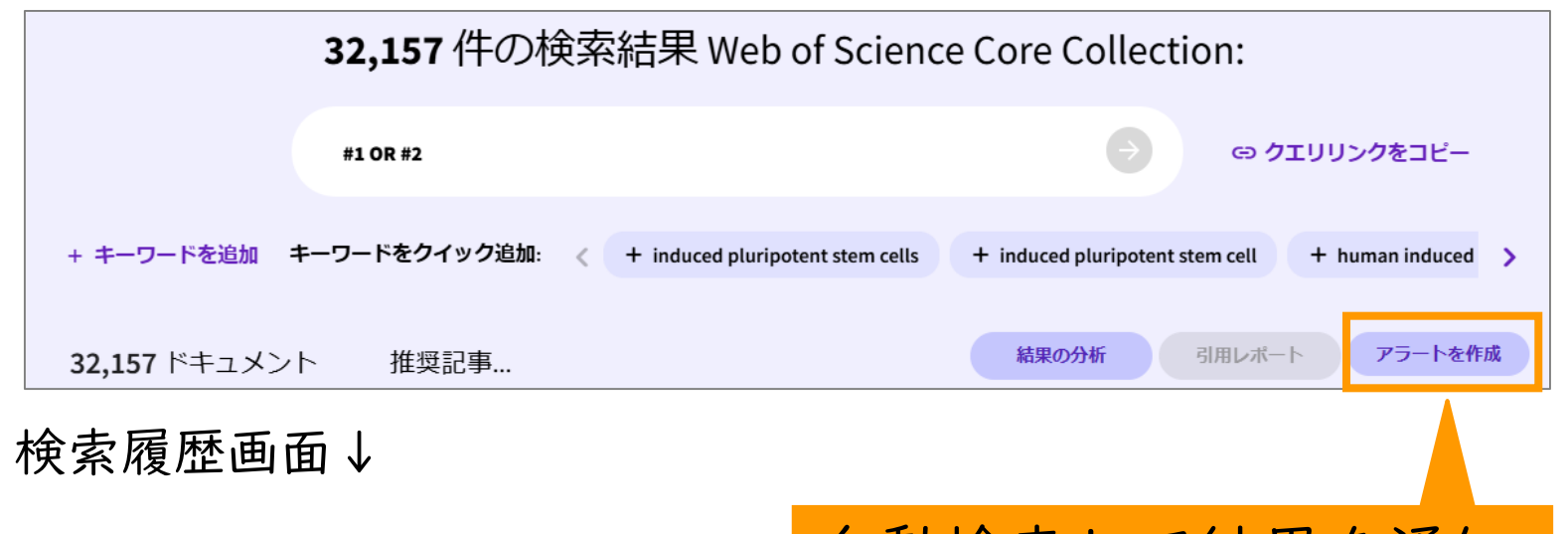

| <b>≡</b> <<br>×=⊐- | ◆表示設定をカスタマイズ      | 検索を組み合わせるには: <u>詳細</u> 植 | 目動 | 検索し                                            | て結         | i果を<br>、 | :   |
|--------------------|-------------------|--------------------------|----|------------------------------------------------|------------|----------|-----|
| ជា                 |                   |                          | (安 | <i>y 1</i> , <i>y</i>                          | <b>ノ</b> 「 | )        |     |
| 3                  | タイプ 検索条件と結果       |                          |    | データベース                                         | 検索結果       | 処理       |     |
| 2                  | 現在のセッション エクスポート ~ |                          |    |                                                |            |          | ~   |
| ¢                  | □ 検索<br>#1 OR #2  |                          | ~  | Web of Science Core<br>Collection<br>エディションを表示 | 32,157     | e        | / • |
|                    | 2:40 PM           |                          |    |                                                | -          |          |     |

# 傾向を分析する

| <b>\$</b> | Clarivate                              |          |                                                                                                    | 日本語~  ■製品                  |
|-----------|----------------------------------------|----------|----------------------------------------------------------------------------------------------------|----------------------------|
| We        | eb of Science <sup>™</sup>             | 検索       | ע                                                                                                    | インイン ◇ 登録                  |
| Ξ<        | 詳細検索 > #1 OR #2 の結果                    |          |                                                                                                    |                            |
| ×=        |                                        | 32,15    | 57件の検索結果 Web of Science Core Collection:                                                                                                    |                            |
| 5         |                                        | #1 OR #2 |                                                                                                    | クエリリンクをコピー                 |
| 0         | + キーワードを追加 キー                          | ーワードをクイ  | ック追加: < + induced pluripotent stem cells + induced pluripotent stem cell + I                                                                                 | numan induced pluripoter 💙 |
| Ļ         |                                        |          |                                                                                                    |                            |
|           | <b>32,157</b> ドキュメント                   | 推奨詞      | 日事 結果の分析 引用し                                                                                                    | ポート <b>アラートを作成</b>         |
|           |                                        | _        |                                                                                                    |                            |
|           | 検索結 エクスポートの<br>果の絞                     | 絞り込み     | □ 0/32,157 マークリストに追加 エクスポート ><br>磁び替<br>被乗用数:多い順 >                                                                                                    | < _1 / 644 >               |
|           | り込み                                    |          |                                                                                                    |                            |
|           | 検索結果内の検索                               |          | <ul> <li>Induction of pluripotent stem cells from mouse embryonic</li> <li>and adult fibroblast cultures by defined factors</li> </ul>                       | <b>19,236</b><br>被引用数      |
|           | クイックフィルター                              |          | Takahashi, K and Yamanaka, S<br>Aug 25 2006   CELL 🔍 126 (4), pp.663-676                                                                                     | <b>50</b><br>引用文献          |
|           | □ 🝷 高被引用文献                             | 214      | Differentiated cells can be reprogrammed to an embryonic-like state by transfer of nuclear                                                                   |                            |
|           | □ ♪ ホットペーバー<br>□ ■ Review Article (総説) | 4        | contents into oocytes or by fusion with embryonic stem (ES) cells. Little is known about factors that induce this reprogramming. Here, we demonstrum 詳細な表示 > |                            |
|           | □ S Early Access (早期公開)                | 157      | 「ANULAKA」 出版社のサイト リボジトリによるフリー投稿済論文 関連データを表                                                                                                    |                            |
|           | 🗌 🏛 オープンアクセス                           | 21,884   | 示 •••                                                                                                    |                            |
|           | □ ■ 関連データ                              | 1,769    |                                                                                                    | 関連レコート ⑦                   |
|           |                                        | 5,415    |                                                                                                    | ?                          |
|           | □ ■ Λ-ノンエ級杠招待レビ.                       | T- 62    | Induction of pluripotent stem cells from adult human                                                                                                    | 15.000                     |

# 傾向を分析する

#### 結果の分析

| 32,157<br>出版物      | 、<br>分析対象 Wo<br>名            | eb of So   | tience Core Collection |   | 表示項目                         | の変更                   |                    |                                      |                               |
|--------------------|------------------------------|------------|------------------------|---|------------------------------|-----------------------|--------------------|--------------------------------------|-------------------------------|
| 並びを                | 替え条件: 表<br>結果数 > 」           | 标:<br>10 ~ | 最小レコード件数:<br>1         |   |                              |                       |                    |                                      |                               |
| <i>グラ</i> フ<br>ッリ  | 7:<br>リーマップ                  | •          | 検索結果数:<br>10           | • |                              |                       |                    |                                      | <b>よ</b> ダウンロード               |
| <b>2,1</b><br>STEN | L <b>OG</b><br>M CELL RESEAF | ксн        |                        |   | 683<br>PLOS ONE              |                       | 453<br>CIRCULATION | <b>450</b><br>STEM CELL F<br>THERAPY | RESEARCH                      |
|                    |                              |            |                        |   |                              |                       |                    |                                      |                               |
|                    |                              |            |                        |   | 637<br>INTERNATIONAL JOURNAL | DF MOLECULAR SCIENCES | 440<br>STEM CELLS  |                                      | 353<br>NATURE<br>COMMUNICATIO |

## 内容

1. 概要

- 2. 基本の検索
- 3. 応用の検索

### 4. 機能を使いこなす

### ジャーナル・インパクトファクター (JIF)とは

- JIFの算出方法
  - 雑誌「J」の2019年のJIF

(引用数):雑誌「J」に掲載された2017年と2018年の収録文献が、2019年中に引用された総回数

(文献数):雑誌「J」に掲載された2017年と2018年の文献(原著論文、総説)数の和
 \*分母の対象はArticles, Reviews

※ 雑誌名、ISSNの変更は新規雑誌として扱われるので注意 ※ 分母でカウントされる文献に制約があることに注意

# WoSで調べる

### • 検索結果、詳細画面から

| 詳細検索 > #1 OR #2 の結果                                                                                                    |                          |                                                                                                    |                       |  |  |  |  |  |
|----------------------------------------------------------------------------------------------------|--------------------------|----------------------------------------------------------------------------------------------------|-----------------------|--|--|--|--|--|
|                                                                                                    |                          | <b>32,157</b> 件の検索結果 Web of Science Core Collection:                                                                                                    |                       |  |  |  |  |  |
|                                                                                                    | #1 OR #2                 | a                                                                                                    | クをコピー                 |  |  |  |  |  |
| + キーワードを追加 キーワー                                                                                                    | -ドをクイッ                   | ク追加: < + induced pluripotent stem cells + induced pluripotent stem cell + human induced pluripotent stem ce                                                                                                    | lls + ipsc >          |  |  |  |  |  |
| 32,157 ドキュメント                                                                                                    | 推奨記事                     | <b>4</b><br>結果の分析<br>引用レポート                                                                                                    | アラートを作成               |  |  |  |  |  |
| 検索結<br>エクスポートの絞り込<br>果の絞<br>り込み                                                                                                    | 这み                       | □ 0/32,157 マークリストに追加 エクスボート 、                                                                                                    | < _1 / 644 >          |  |  |  |  |  |
| 検索結果内の検索                                                                                                    |                          | <ul> <li>Induction of pluripotent stem cells from mouse embryonic and adult fibroblast</li> <li>cultures by defined factors</li> </ul>                                                                                                   | <b>19,236</b><br>被引用数 |  |  |  |  |  |
| クイックフィルター                                                                                                    |                          | Takahashi, K and Yamanaka, S<br>Aug 25 200 [CELL 126 (4), pp.663-676                                                                                                    | <b>50</b><br>引用文献     |  |  |  |  |  |
| <ul> <li>              ● 高被引用文献      </li> <li>             ▲ ホットペーパー         </li> <li>             ● Review Article (総説)         </li> <li>             ● Farty Access (早期公園)         </li> </ul> | 214<br>4<br>4,777<br>157 | Differentiatec<br>with embryor<br>induction of r<br>Q Web of Science 内を検索<br>Growther A to UT とうしい たこうし、 のでなられ、 開き二・クタキュー                                                                                                    |                       |  |  |  |  |  |
| <ul> <li>□ ▲ オープンアクセス</li> <li>□ ■ 関連データ</li> </ul>                                                                                                    | 21,884                   | 「And And And And And And And And And And                                                                                                    | 関連レコード⑦               |  |  |  |  |  |
| ■ ■ ₩とされた引用文献<br>■ オープン出版社招待レビュー                                                                                                    | 5,415<br>65              | □ 2       Induction of pluripotent stem cells from adult human fibroblasts by defined factors       15,023         급       Takahashi, K; Tanabe, K; (); Yamanaka, S       被引用数         Nov 30 2007   CELL ▼ 131 (5), pp.861-872       30 |                       |  |  |  |  |  |

# WoSで調べる

### • 検索結果、詳細画面から

| 詳細検索 > #1 OR #2 の結果<br>#1 (1)                                                                                                    | <b>32,157</b> 件の検索結果 Web of Se                                                                                                 | <ul> <li>ジャーナル情報</li> <li>CELL</li> <li>提載名・CELL DDEESE</li> </ul> |                              | ×      |
|----------------------------------------------------------------------------------------------------|----------------------------------------------------------------------------------------------------|--------------------------------------------------------------------|------------------------------|--------|
| + <b>キーワードを追加 キーワードをク</b><br>32,157 ドキュメント 推奨                                                                                                    | イック追加: < + induced pluripotent stem cells + indu                                                                               | 項載之: CELL PRESS<br>Journal Impact Factor ™<br>45.6<br>2023         | <b>49.1</b><br><sup>5年</sup> |        |
| · · · · · · · · · · · · · · · · · · ·                                                                                                    |                                                                                                    | JCRの分野                                                             | 分野のランク                       | 分野の四分位 |
| 検索結 エクスポートの絞り込み<br>果の絞<br>り込み                                                                                                    | □ 0/32,157 マークリストに追加 エクスボート ~                                                                                                  | BIOCHEMISTRY & MOLECULAR<br>BIOLOGY<br>- <i>SCIE</i> 版             | 2/313                        | Q1     |
| 検索結果内の検索                                                                                                    | <ul> <li>Induction of pluripotent stem cells from m</li> <li>cultures by defined factors</li> </ul>                            | CELL BIOLOGY<br>- <i>SCIE</i> 版                                    | 4/205                        | Q1     |
| クイックフィルター                                                                                                    | Takahashi, K and Yamanaka, S                                                                                                   | 出典: Journal Citation Reports                                       | 2023. <u>詳細</u> 乙            |        |
| ●     ●     高被引用文献     214       ●     ホットペーパー     4       ●     ■     Review Article (総説)     4,777       □     ●     Early Access (早期公開)     157       □     ●     オープ・アクセフ     218                                                                                                    | Differentiated<br>with embryor<br>induction of t<br>Q Web of Science 内を検索<br>a<br>With a b c c c c c c c c c c c c c c c c c c | Journal Citation Indicator ™ (<br>10.02<br>2023                    | 9.52                         |        |
| □     □     □     □     □     □     □     □     □     □     □     □     □     □     □     □     □     □     □     □     □     □     □     □     □     □     □     □     □     □     □     □     □     □     □     □     □     □     □     □     □     □     □     □     □     □     □     □     □     □     □     □     □     □     □     □     □     □     □     □     □     □     □     □     □     □     □     □     □     □     □     □     □     □     □     □     □     □     □     □     □     □     □     □     □     □     □     □     □     □     □     □     □     □     □     □     □     □     □     □     □     □     □     □     □     □     □     □     □     □     □     □     □     □     □     □     □     □     □     □     □     □     □     □     □     □     □     □     □     □     □     □     □     □     □     □ | Induction of pluripotent stem cells from ac                                                                                    | JCIの分野                                                             | 分野のランク                       | 分野の四分位 |
|                                                                                                    | Takahashi, K; Tanabe, K; (); Yamanaka, S     Nov 30 2007   CELL ▼ 131 (5) , pp.861-872                                         | BIOCHEMISTRY & MOLECULAR<br>BIOLOGY<br>- <i>SCIE 版</i>             | 2/313                        | Q1 21? |

- IFなど各種指標を掲載
- 年1回データ更新(6~7月
   頃)
- 1997年以降のデータを掲載
- 1996年以前は中央図書館所
   蔵のCD-ROMや冊子体で確認

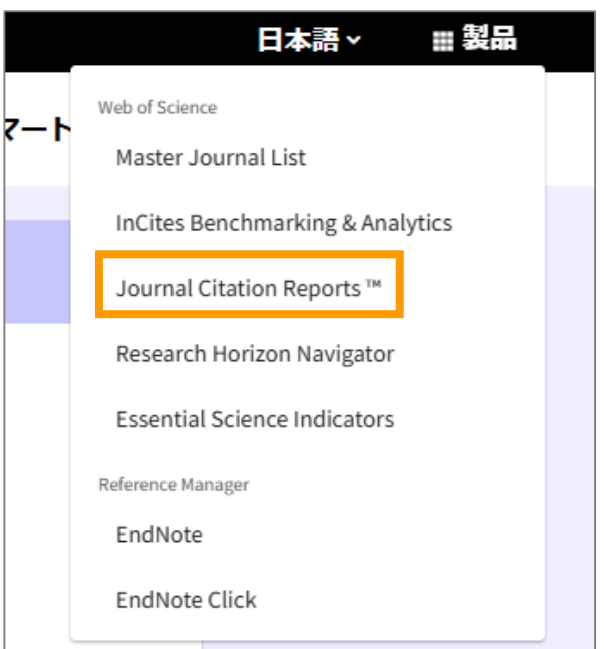

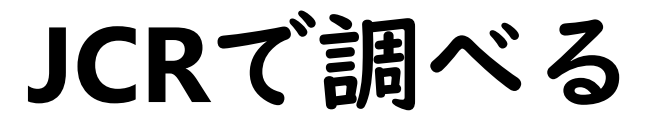

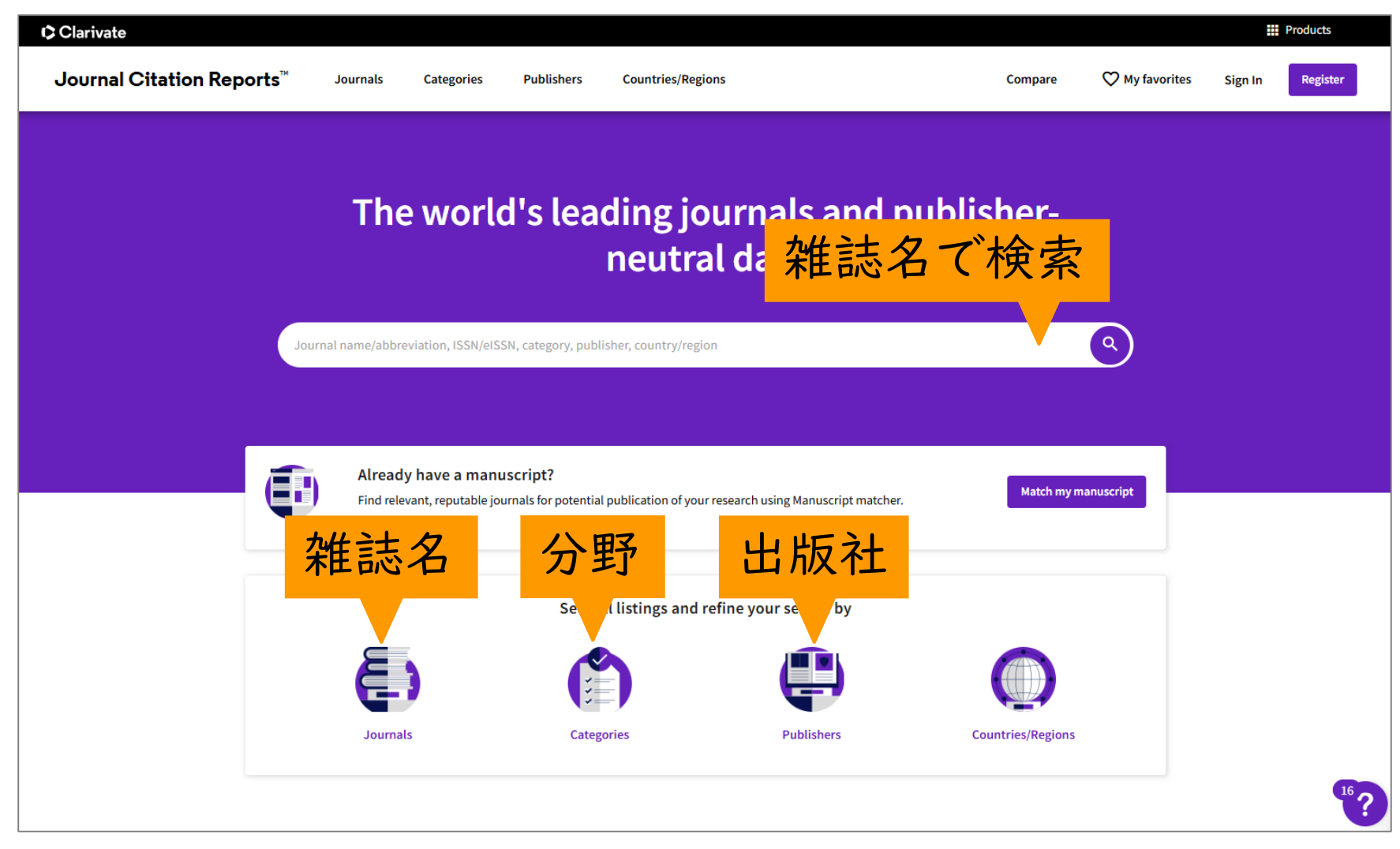

さまざまな指標で調べる

| Clarivate |                                        |                  |             |                                 |                               | タイト               | 山、桧           | 志            |                | Products                  |
|-----------|----------------------------------------|------------------|-------------|---------------------------------|-------------------------------|-------------------|---------------|--------------|----------------|---------------------------|
| Journal ( | Citation Reports™                      | Journals         | Categories  | Publishers C                    | Countries/Regions             |                   | ノレイ失          |              | r favorites Si | gn In Register            |
| 21,973    | 3 journals                             |                  | Journal nat | me/abbreviation, ISSN/el        | ISSN, category, publisher, cc | ountry/region     |               | ۹            | Сор            | G⊃<br>y query link Export |
|           |                                        |                  |             |                                 |                               |                   | Indicators: [ | Default 🝷    |                | 🎊 Customize               |
|           | < フィ                                   | ルタ               |             | で絞り                             | 込む。                           | Total Citations 👻 | 2023 JIF 🔻    | JIF Quartile | 2023 JCI 👻     | % of Citable OA 👻         |
|           | CA-A<br>CLINICIANS                     |                  |             |                                 | IE                            | 65,932            | 521.6         | Q1           | 82.09          | 92.50 %                   |
|           | NATURE REVIEWS DRUG<br>DISCOVERY       | 1474-1776        | 1474-1784   | Multiple 🖌                      |                               | 48,178            | 122.8         | Q1           | 13.36          | 9.91 %                    |
|           | LANCET                                 | 0140-6736        | 1474-547X   | MEDICINE, GENERAL &<br>INTERNAL | SCIE                          | 336,206           | 98.4          | Q1           | 24.40          | 19.94 %                   |
|           | NEW ENGLAND JOURNAL OF<br>MEDICINE     | F 0028-4793      | 1533-4406   | MEDICINE, GENERAL &<br>INTERNAL | SCIE                          | 405,033           | 96.3          | Q1           | 25.31          | 1.27 %                    |
|           | BMJ-British Medical Journa             | 0959-535X        | 1756-1833   | MEDICINE, GENERAL &<br>INTERNAL | SCIE                          | 163,131           | 93.7          | Q1           | 10.16          | 78.86 %                   |
|           | NATURE REVIEWS MOLECUL<br>CELL BIOLOGY | AR 1471-0072     | 1471-0080   | CELL BIOLOGY                    | SCIE                          | 65,660            | 81.4          | Q1           | 8.79           | 1.37 %                    |
|           | Nature Reviews Clinical Onc            | cology 1759-4774 | 1759-4782   | ONCOLOGY                        | SCIE                          | 27,715            | 81.1          | Q1           | 10.57          | 0.74 %                    |

### • 小児科学で影響力の高い雑誌を調べる

|                       |                                      | ×                            |  |
|-----------------------|--------------------------------------|------------------------------|--|
| Filter                | Search categories (Web of Scien      | ce)                          |  |
|                       |                                      |                              |  |
| Journals (21,973) >   | Search                               | Q                            |  |
| ISSN/eISSN >          | Dance                                | Otortinalaguagelagu          |  |
| Categories (254)      | Demography                           |                              |  |
| Publishers (8,664)    | Dentistry, Oral Surgery & Medicine   |                              |  |
| Country (rogion (112) | Dermatology                          | Pathology                    |  |
|                       | Development Studies                  | Pediatrics                   |  |
|                       | Developmental Biology                | Penpneral vascular Disease   |  |
| Citation Indexes >    | Ecology                              | Pharmacology & Pharmacy      |  |
| JCR Year >            | Economics                            | Philosophy                   |  |
|                       | Education & Educational Research     | Physics, Applied             |  |
| Open Access >         | Education, Scientific Disciplines    | Physics, Atomic, Molecular & |  |
|                       | Education, Special                   | Chemical                     |  |
|                       | Electrochemistry                     | Physics, Condensed Matter    |  |
|                       | Emergency Medicine                   | Physics, Fluids & Plasmas    |  |
| JIF Range             | Endocrinology & Metabolism           | Physics, Mathematical        |  |
| JCI Range             | Energy & Fuels                       | Physics, Multidisciplinary   |  |
| JIF Percentile >      | Engineering, Aerospace               | Physics, Nuclear             |  |
|                       | Engineering, Biomedical              | Physics, Particles & Fields  |  |
|                       | Engineering, Chemical                | Physiology                   |  |
| Reset Apply           | Engineering, Civil                   | Plant Sciences               |  |
|                       | Engineering, Electrical & Electronic | Poetry                       |  |
|                       | Engineering, Environmental           | Political Science            |  |
|                       | Engineering, Geological              | Polymer Science              |  |
|                       | Engineering, Industrial              | Primary Health Care          |  |
|                       | Engineering, Manufacturing           | Psychiatry                   |  |

### • 小児科学で影響力の高い雑誌を調べる

|           | <b>—</b>                                                                 |             |             |                |                                   |                  |                 |              | ×           |                   |
|-----------|--------------------------------------------------------------------------|-------------|-------------|----------------|-----------------------------------|------------------|-----------------|--------------|-------------|-------------------|
|           | Filter                                                                   |             |             |                | Search categories (We             | b of Science)    |                 |              |             |                   |
|           | Journals (21,973)                                                        |             |             |                | Search                            | Q                |                 |              |             |                   |
|           | ISSN/eISSN                                                               |             |             | >              |                                   |                  |                 |              |             |                   |
|           | Categories (254)                                                         |             |             | <b>→</b>       | Demography                        | U Ot             | orhinolaryngolo | gy           |             |                   |
| Clarivate | Dublishers (9.664)                                                       |             |             |                | Dentistry. Oral Surgery &         | Medicine         |                 |              |             | Products          |
| Journal C | Citation Reports <sup>™</sup> J                                          | ournals     | Categories  | Publishe       | rs Countries/Regions              |                  | Comj            | oare 🔿 My f  | avorites Si | gn In Register    |
| 186 jo    | ournals                                                                  |             | Journal nam | e/abbreviatior | n, ISSN/eISSN, category, publishe | , country/region |                 | ٩            | Cop         | cə 🛃              |
|           |                                                                          |             |             |                |                                   |                  | Indicators      | : Default 🔹  |             | 🀯 Customize       |
|           | PEDIATRICS                                                               |             |             |                |                                   |                  |                 |              |             |                   |
| Ŧ         | Journal name 🤝                                                           | ISSN        | elSSN       | Category       | Editi                             | n Total Citation | s 👻 2023 JIF 👻  | JIF Quartile | 2023 JCI 👻  | % of Citable OA 👻 |
| Filter    | JAMA Pediatrics                                                          | 2168-6203   | 2168-6211   | PEDIATRICS     | SCI                               | 18,898           | 24.7            | Q1           | 7.75        | 19.68 %           |
|           | Lancet Child & Adolescent Healt                                          | h 2352-4642 | 2352-4642   | PEDIATRICS     | SCI                               | 7,477            | 19.9            | Q1           | 10.04       | 17.65 %           |
|           | JOURNAL OF THE AMERICAN<br>ACADEMY OF CHILD AND<br>ADOLESCENT PSYCHIATRY | 0890-8567   | 1527-5418   | PEDIATRICS     | SCI                               | 20,121           | 9.2             | Q1           | 3.33        | 25.91 %           |
|           | Child and Adolescent Mental<br>Health                                    | 1475-357X   | 1475-3588   | PEDIATRICS     | SCI                               | 2,018            | 6.8             | Q1           | 1.14        | 42.24 %           |
|           | PEDIATRICS                                                               | 0031-4005   | 1098-4275   | PEDIATRICS     | SCI                               | 79,057           | 6.2             | Q1           | 2.99        | 6.11 %            |
|           | FUROPEAN CHILD & ADOLESCEN                                               | T 1018-8827 | 1435-165X   | PEDIATRICS     | SCI                               | 9 749            | 60              | 01           | 1.75        | 56 31 %           |

• IFの推移をみる

| 2023                             |                       |                                                                      | 🎔 Favorite  生 Export                    |
|----------------------------------|-----------------------|----------------------------------------------------------------------|-----------------------------------------|
| JAMA Pediatrics                  | Journal information   | kpanded                                                              |                                         |
| ISSN<br>2168-6203                | PEDIATRICS            |                                                                      |                                         |
| EISSN 2168-6211 JCR ABBREVIATION | LANGUAGES             | region                                                               | 1ST ELECTRONIC JCR YEAR                 |
| JAMA PEDIATR                     | Publisher information |                                                                      |                                         |
| ISO ABBREVIATION JAMA Pediatr.   | PUBLISHER             | ADDRESS<br>330 N WABASH AVE,<br>STE 39300, CHICAGO,<br>UL 60611-5885 | publication frequency<br>12 issues/year |
|                                  |                       | 100011-3663                                                          |                                         |
|                                  |                       |                                                                      |                                         |

#### Journal's performance

• IFの推移をみる

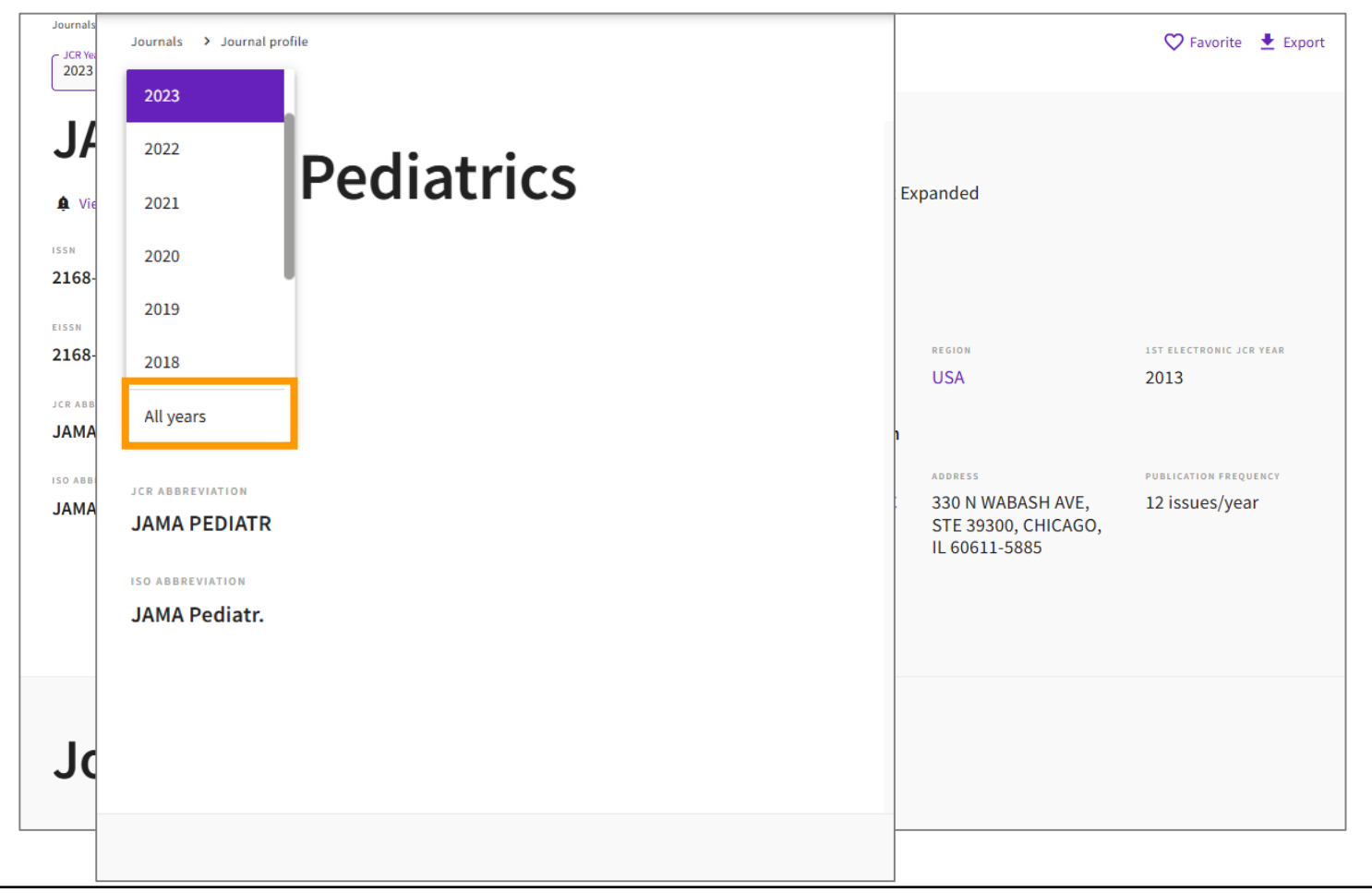

### まとめ

- Web of Scienceを活用する
  - 引用ネットワークを駆使した多機能なデータベース
  - 全分野の厳選された学術雑誌から収録
  - シソーラスがないので検索語の工夫が必要
  - ひとつの論文を元に、重要論文の追跡が可能
  - 研究の段階やシーンごとに機能を活用
- インパクトファクターを調べる
  - WoSの検索結果で確認。またはJCRで検索。
  - 雑誌を評価する | つの指標。注意も必要。

以上で「Web of Science」を終わります。次の教材に移ってください

質問がある場合は<u>libmed@t.mail.nagoya-u.ac.jp</u>

までご連絡ください